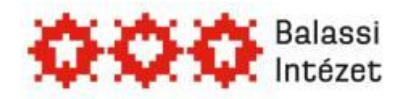

# Online pályázás lépésről lépésre

# Tartalom

....

| Regisztráció 2                                        |
|-------------------------------------------------------|
| Önéletrajzi adatok 2                                  |
| Továbblépés új és régi felhasználók esetében egyaránt |
| Pályázat elkészítése                                  |
| A – részképzés                                        |
| B – posztgraduális tanulmányok, kutatás 5             |
| C1 – teljes doktori képzés6                           |
| C2 – doktori részképzés7                              |
| D – posztdoktori tanulmányok, kutatás 8               |
| E – vezető oktatói vagy kutatói tanulmányút10         |
| F – nyári egyetem 11                                  |
| Beszámoló                                             |

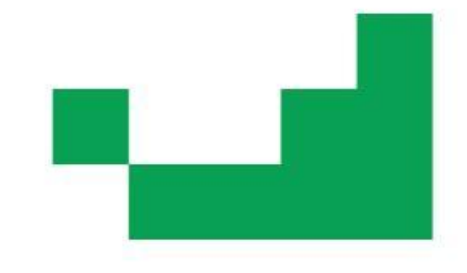

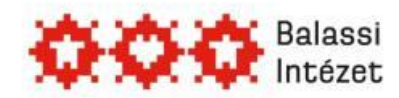

# Regisztráció

Az online pályázatot a <u>www.scholarship.hu</u> honlapon kell benyújtani, melyhez regisztráció szükséges.

Ha korábban már regisztrált, ne hozzon létre új regisztrációt, használja a régit! Amennyiben nincs meg a korábbi regisztrációról szóló e-mail, illetve nem emlékszik felhasználónevére, írjon az <u>eniko.kaplonyi@bbi.hu</u> címre. Jelszavát azonban mi sem tudjuk megadni, ehhez használja honlapunkon a jelszó-emlékeztetőt.

#### Ha még nincs felhasználóneve és jelszava, az alábbi adatokat kell megadnia:

- > Felhasználónév: ne használjon ékezeteket és különleges karaktereket
- Keresztnév
- Vezetéknév
- Megjelenő név: Belépés után megjelenik a jobb felső sarokban. Rákattintva megváltoztathatja jelszavát, e-mailcímét.
- E-mail cím
- > Jelszó: ne használjon ékezeteket és különleges karaktereket

Az adatok megadása után kattinson a Regisztráció gombra. A sikeres regisztrációról a rendszer e-mail értesítést küld. Kérjük, hogy tartsa meg ezt az e-mailt!

Az online pályázati rendszer indításához kattintson a **BELÉPÉS az Online Pályázatkezelő** rendszerbe hivatkozásra a bal felső sarokban.

# Önéletrajzi adatok

Új felhasználók esetében a rendszer automatikusan az **"Önéletrajz szerkesztése"** oldalra irányítja Önt. A \*-gal jelölt mezők kitöltése kötelező. Régi felhasználók az "Önéletrajz szerkesztése" menüpontban ellenőrizzék korábban megadott adataikat.

A következö adatokat kell megadni:

- Fénykép feltöltése\*
- Vezetéknév\*
- Keresztnév\*
- Születéskori név\*
- Állampolgárság\*
- Születési hely\*
- > Születési idő (naptár segítségével tölthető ki)\*
- Anyja neve\*
- Nem\*
- Családi állapot\*
- Igazolványszám\*
- Állandó lakcím Ország\*

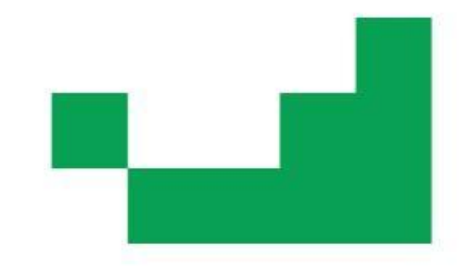

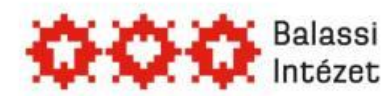

- Állandó lakcím Irányítószám\*
- Állandó lakcím Város\*
- Állandó lakcím Utca, Házszám\*
- > Levelezési cím (csak akkor kell kitölteni, ha eltér az állandó lakcímtől!)
- E-mail cím (a regisztráció során megadott e-mail cím jelenik meg, megváltoztatható)\*
- > Telefonszám\*
- Befejezett és/vagy megkezdett tanulmányok (minden egyes tanulmány esetén új sort kell létrehozni és azt értelemszerűen kitölteni)\*
- > Tudományos fokozat
- Egyéb képzések
- Nyelvismeret (minden egyes nyelv esetén új sort kell létrehozni és azt értelemszerűen kitölteni)\*
- Szakmai tapasztalat (minden egyes munkahely, gyakorlati hely, tapasztalat esetén új sort kell létrehozni és azt értelemszerűen kitölteni, kitöltése nem kötelező)
- Jelenlegi munkahely neve, elérhetősége
- Szakmai tevékenységek
- Egyéb készségek
- Egyéb
- Sürgösségi esetben értesítendő\*

A Mentés gombra kattintva rögzítheti a bevitt adatokat.

**Az Önéletrajz űrlap megfelelő kitöltése alapfeltétele valamennyi pályázatnak.** Az adatok a későbbiekben bármikor szerkeszthetőek. A szerkesztésnél az összes korábban megadott adat megjelenik. A módosítást követően a Mentés gomb lenyomásával mentheti a változtatásait.

# Továbblépés új és régi felhasználók esetében egyaránt

- 1. Kattinson a "Kezdőoldal" menüpontra.
- 2. kattintson a Pályázatok címszó alatt a Kérem válasszon! linkre.
- 3. Az Indít gombra kattintva válassza az Ösztöndíjak Magyarországra (ösztöndíjak nem magyar állampolgárok számára) menüt.
- 4. Válassza ki a megpályázni kívánt ösztöndíjat.

Figyelem! B és E típus esetén rövid és hosszú tanulmányút külön-külön link!

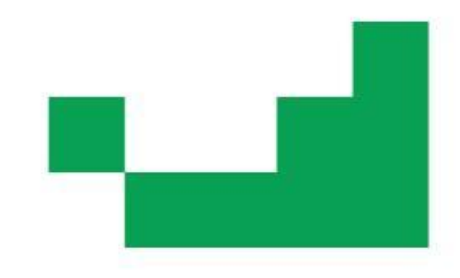

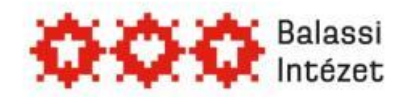

# Pályázat elkészítése

## A – részképzés

#### 1. Alapadatok megadása lépés

- Tudományterület\* (az üres mező melletti ikonra kattintva válassza ki a kutatási/tanulmányi szakterületének megfelelő tudományterületet)
- Küldő ország\* (az üres mező melletti ikonra kattintva válassza ki az állampolgársága szerinti országot)
- 2. Továbblépéshez kattintson a Lépés befejezése gombra.

#### 3. Egyéb adatok, Csatolandó okmányok, dokumentumok lépés

#### 3.1. Kitöltendő mezők:

- > Tervezett időtartam (csak számmal)\*
- Megpályázott félév\*
- ösztöndíj tervezett kezdete\*
- Fogadó egyetem választása\* (az üres mező melletti ikonra kattintva válassza ki az intézményt)
- Fogadó kar, tanszék\*
- Fogadó személy neve 1\*
- Kutatás/tanulmányok munkanyelve\*
- › Volt-e az utóbbi 3 évben ösztöndíjjal Magyarországon?\*
- Jelenleg van-e folyamatban ösztöndíjpályázata?\*
- Ha igen, milyen szervezetnél?\*
- Munkaterv címe\*

#### 3.2. Feltöltendő dokumentumok:

- Munkaterv/Motivációs levél\*
- Index-másolat
- > Nyelvtudás igazolása\*
- Hallgatói jogviszonyigazolás\*
- Fogadólevél\*
- Orvosi igazolás\*
- > Oklevél-másolat

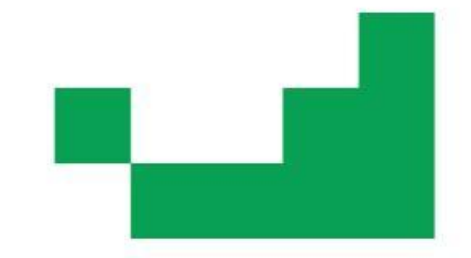

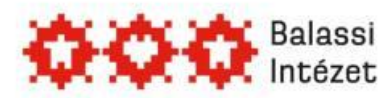

#### 3.3. MÖB adatlap elkészítése:

Az adatok és dokumentumok feltöltése után mentse el az oldalt, majd nyomja meg a **Behelyettesít** gombot. Az automatikusan kitöltött Adatlapot mentse el a saját gépére. A dokumentumot Internet Explorerrel vagy Microsoft Word-del lehet megnyitni. Nyomtassa ki az adatlapot, írja alá, s ezt az adatlapot tegye a nyomtatott pályázati anyaga elejére.

4. A pályázat elküldéséhez kattintson a **Lépés befejezése** gombra. Figyelem! A pályázat eltűnik a Tennivalóim listájából, a továbbiakban az Ön számára nem szerkeszthető. A pályázat sikeres elküldéséről a rendszer e-mailben értesíti a pályázót.

### B - posztgraduális tanulmányok, kutatás

Figyelem! Rövid és hosszú tanulmányút külön-külön link!

- 1. Alapadatok megadása lépés
  - Tudományterület\* (az üres mező melletti ikonra kattintva válassza ki a kutatási/tanulmányi szakterületének megfelelő tudományterületet)
  - Küldő ország\* (az üres mező melletti ikonra kattintva válassza ki az állampolgársága szerinti országot)
- 2. Továbblépéshez kattintson a Lépés befejezése gombra

#### 3. Egyéb adatok, Csatolandó okmányok, dokumentumok lépés

#### 3.1. Kitöltendő mezők:

- > Tervezett időtartam (csak számmal)\*
- > Ösztöndíj tervezett kezdete\*
- Fogadó intézmény 1\*
- Fogadó személy neve 1\*
- Fogadó intézmény 2
- Fogadó személy neve 2
- Fogadó intézmény 3
- Fogadó személy neve 3
- Kutatási terület\*
- Kutatás/tanulmányok munkanyelve\*
- › Volt-e az utóbbi 3 évben ösztöndíjjal Magyarországon?\*
- Jelenleg van-e folyamatban ösztöndíjpályázata?\*
- Ha igen, milyen szervezetnél?\*
- Munkaterv címe\*

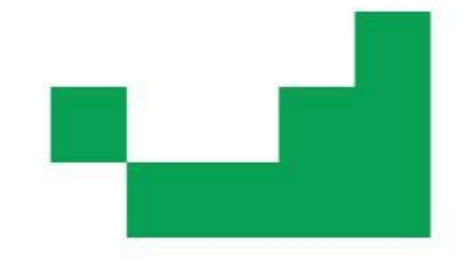

...

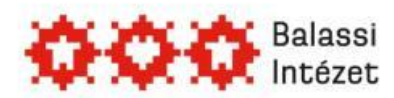

#### 3.2. Feltöltendő dokumentumok:

- Munkaterv\*
- Publikációs lista\*
- Nyelvtudás igazolása\*
- Fogadólevél\*
- Orvosi igazolás\*
- > Oklevél-másolat\*
- > Ajánlólevél 1\*
- > Ajánlólevél 2\*

#### 3.3. MÖB adatlap elkészítése:

Az adatok és dokumentumok feltöltése után mentse el az oldalt, majd nyomja meg a **Behelyettesít** gombot. Az automatikusan kitöltött Adatlapot mentse el a saját gépére. A dokumentumot Internet Explorerrel vagy Microsoft Word-del lehet megnyitni. Nyomtassa ki az adatlapot, írja alá, s ezt az adatlapot tegye a nyomtatott pályázati anyaga elejére.

4. A pályázat elküldéséhez kattintson a **Lépés befejezése** gombra. Figyelem! A pályázat eltűnik a Tennivalóim listájából, a továbbiakban az Ön számára nem szerkeszthető. A pályázat sikeres elküldéséről a rendszer e-mailben értesíti a pályázót.

### C1 – teljes doktori képzés

#### 1. Alapadatok megadása lépés

- Tudományterület\* (az üres mező melletti ikonra kattintva válassza ki a kutatási/tanulmányi szakterületének megfelelő tudományterületet)
- Küldő ország\* (az üres mező melletti ikonra kattintva válassza ki az állampolgársága szerinti országot)
- 2. Továbblépéshez kattintson a Lépés befejezése gombra

#### 3. Egyéb adatok, Csatolandó okmányok, dokumentumok lépés

#### 3.1. Kitöltendő mezők:

- ösztöndíj tervezett kezdete\*
- Fogadó intézmény választása\* (az üres mező melletti ikonra kattintva válassza ki az intézményt)
- Fogadó kar, tanszék\*
- Fogadó személy neve 1\*
- Kutatási terület\*
- Kutatás/tanulmányok munkanyelve\*
- › Volt-e az utóbbi 3 évben ösztöndíjjal Magyarországon?\*

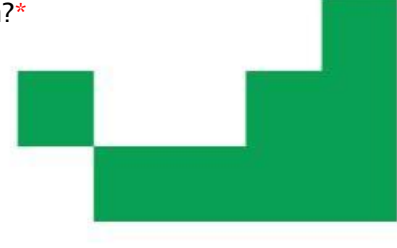

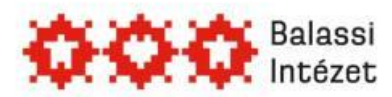

- › Jelenleg van-e folyamatban ösztöndíjpályázata?\*
- Ha igen, milyen szervezetnél?\*
- Munkaterv címe\*

#### 3.1. Feltöltendő dokumentumok:

- Munkaterv\*
- Publikációs lista\*
- » Nyelvtudás igazolása\*
- Fogadólevél\*
- > Orvosi igazolás\*
- > Oklevél-másolat\*
- Ajánlólevél 1\*
- Ajánlólevél 2\*

#### 3.2. MÖB adatlap elkészítése:

Az adatok és dokumentumok feltöltése után mentse el az oldalt, majd nyomja meg a **Behelyettesít** gombot. Az automatikusan kitöltött Adatlapot mentse el a saját gépére. A dokumentumot Internet Explorerrel vagy Microsoft Word-del lehet megnyitni. Nyomtassa ki az adatlapot, írja alá, s ezt az adatlapot tegye a nyomtatott pályázati anyaga elejére.

4. A pályázat elküldéséhez kattintson a **Lépés befejezése** gombra. Figyelem! A pályázat eltűnik a Tennivalóim listájából, a továbbiakban az Ön számára nem szerkeszthető. A pályázat sikeres elküldéséről a rendszer e-mailben értesíti a pályázót.

### C2 – doktori részképzés

- 1. Alapadatok megadása lépés
  - Tudományterület\* (az üres mező melletti ikonra kattintva válassza ki a kutatási/tanulmányi szakterületének megfelelő tudományterületet)
  - Küldő ország\* (az üres mező melletti ikonra kattintva válassza ki az állampolgársága szerinti országot)
- 2. Továbblépéshez kattintson a Lépés befejezése gombra
- 3. Egyéb adatok, Csatolandó okmányok, dokumentumok lépés

#### 3.2. Kitöltendő mezők:

- Fogadó egyetem választása\* (az üres mező melletti ikonra kattintva válassza ki az intézményt)
- Fogadó kar, tanszék\*

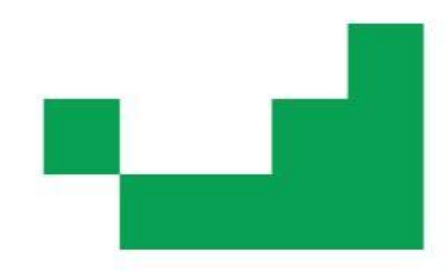

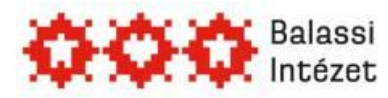

- Fogadó személy neve 1\*
- Kutatási terület\*
- Kutatás/tanulmányok munkanyelve\*
- › Volt-e az utóbbi 3 évben ösztöndíjjal Magyarországon?\*
- Jelenleg van-e folyamatban ösztöndíjpályázata?\*
- Ha igen, milyen szervezetnél?\*
- Munkaterv címe\*

#### 3.1. Feltöltendő dokumentumok:

- Munkaterv\*
- Publikációs lista\*
- Nyelvtudás igazolása\*
- Hallgatói jogviszonyigazolás\*
- Fogadólevél\*
- > Orvosi igazolás\*
- > Oklevél-másolat\*
- Ajánlólevél 1\*
- > Ajánlólevél 2\*

#### 3.2. MÖB adatlap elkészítése:

Az adatok és dokumentumok feltöltése után mentse el az oldalt, majd nyomja meg a **Behelyettesít** gombot. Az automatikusan kitöltött Adatlapot mentse el a saját gépére. A dokumentumot Internet Explorerrel vagy Microsoft Word-del lehet megnyitni. Nyomtassa ki az adatlapot, írja alá, s ezt az adatlapot tegye a nyomtatott pályázati anyaga elejére.

4. A pályázat elküldéséhez kattintson a **Lépés befejezése** gombra. Figyelem! A pályázat eltűnik a Tennivalóim listájából, a továbbiakban az Ön számára nem szerkeszthető. A pályázat sikeres elküldéséről a rendszer e-mailben értesíti a pályázót.

### D - posztdoktori tanulmányok, kutatás

#### 1. Alapadatok megadása lépés

- Tudományterület\* (az üres mező melletti ikonra kattintva válassza ki a kutatási/tanulmányi szakterületének megfelelő tudományterületet)
- Küldő ország\* (az üres mező melletti ikonra kattintva válassza ki az állampolgársága szerinti országot)
- 2. Továbblépéshez kattintson a Lépés befejezése gombra.

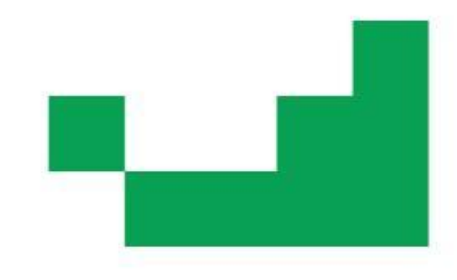

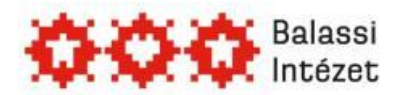

...

#### NEMZETKÖZI IGAZGATÓSÁG MAGYAR ÖSZTÖNDÍJ BIZOTTSÁG

#### 3. Egyéb adatok, Csatolandó okmányok, dokumentumok lépés

#### 3.3. Kitöltendő mezők:

- > Tervezett időtartam (csak számmal)\*
- ösztöndíj tervezett kezdete\*
- Fogadó intézmény 1\*
- Fogadó személy neve 1\*
- Fogadó intézmény 2
- Fogadó személy neve 2
- Fogadó intézmény 3
- Fogadó személy neve 3
- Kutatási terület\*
- Kutatás/tanulmányok munkanyelve\*
- Volt-e az utóbbi 3 évben ösztöndíjjal Magyarországon?\*
- Jelenleg van-e folyamatban ösztöndíjpályázata?\*
- Ha igen, milyen szervezetnél?\*
- Munkaterv címe\*

#### 3.4. Feltöltendő dokumentumok:

- Munkaterv\*
- > Publikációs lista\*
- > Nyelvtudás igazolása\*
- Fogadólevél\*
- > Orvosi igazolás\*
- > Oklevél-másolat\*
- > Ajánlólevél 1\*
- > Ajánlólevél 2\*

#### 3.5. MÖB adatlap elkészítése:

Az adatok és dokumentumok feltöltése után mentse el az oldalt, majd nyomja meg a **Behelyettesít** gombot. Az automatikusan kitöltött Adatlapot mentse el a saját gépére. A dokumentumot Internet Explorerrel vagy Microsoft Word-del lehet megnyitni. Nyomtassa ki az adatlapot, írja alá, s ezt az adatlapot tegye a nyomtatott pályázati anyaga elejére.

4. A pályázat elküldéséhez kattintson a **Lépés befejezése** gombra. Figyelem! A pályázat eltűnik a Tennivalóim listájából, a továbbiakban az Ön számára nem szerkeszthető. A pályázat sikeres elküldéséről a rendszer e-mailben értesíti a pályázót.

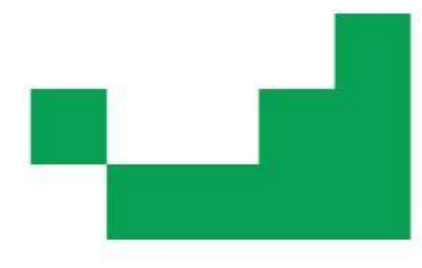

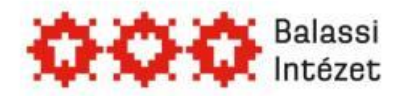

## E – vezető oktatói vagy kutatói tanulmányút

Figyelem! Rövid és hosszú tanulmányút külön-külön link!

#### 1. Alapadatok megadása lépés

- Tudományterület\* (az üres mező melletti ikonra kattintva válassza ki a kutatási/tanulmányi szakterületének megfelelő tudományterületet)
- Küldő ország\* (az üres mező melletti ikonra kattintva válassza ki az állampolgársága szerinti országot)
- 2. Továbblépéshez kattintson a Lépés befejezése gombra

#### 3. Egyéb adatok, Csatolandó okmányok, dokumentumok lépés

- 3.1. Kitöltendő mezők:
  - > Tervezett időtartam (csak számmal)\*
  - Ösztöndíj tervezett kezdete\*
  - Fogadó intézmény 1\*
  - Fogadó személy neve 1\*
  - Fogadó intézmény 2
  - Fogadó személy neve 2
  - Fogadó intézmény 3
  - Fogadó személy neve 3
  - Kutatási terület\*
  - Kutatás/tanulmányok munkanyelve\*
  - › Volt-e az utóbbi 3 évben ösztöndíjjal Magyarországon?\*
  - Jelenleg van-e folyamatban ösztöndíjpályázata?\*
  - Ha igen, milyen szervezetnél?\*
  - Munkaterv címe\*

#### 3.2. Feltöltendő dokumentumok:

- Munkaterv\*
- Publikációs lista\*
- > Nyelvtudás igazolása\*
- Fogadólevél\*
- Orvosi igazolás\*
- > Oklevél-másolat\*
- Ajánlólevél 1\*
- > Ajánlólevél 2\*

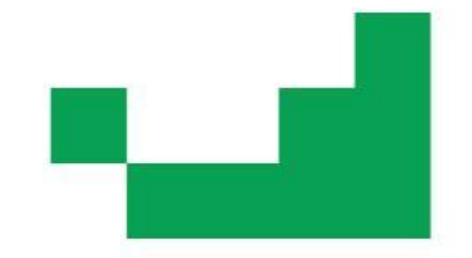

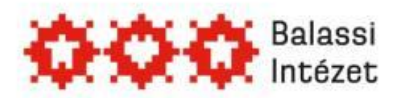

#### 3.3. MÖB adatlap elkészítése:

Az adatok és dokumentumok feltöltése után mentse el az oldalt, majd nyomja meg a **Behelyettesít** gombot. Az automatikusan kitöltött Adatlapot mentse el a saját gépére. A dokumentumot Internet Explorerrel vagy Microsoft Word-del lehet megnyitni. Nyomtassa ki az adatlapot, írja alá, s ezt az adatlapot tegye a nyomtatott pályázati anyaga elejére.

4. A pályázat elküldéséhez kattintson a **Lépés befejezése** gombra. Figyelem! A pályázat eltűnik a Tennivalóim listájából, a továbbiakban az Ön számára nem szerkeszthető. A pályázat sikeres elküldéséről a rendszer e-mailben értesíti a pályázót.

### F - nyári egyetem

#### 1. Alapadatok megadása lépés

- Tudományterület\* (az üres mező melletti ikonra kattintva válassza ki a kutatási/tanulmányi szakterületének megfelelő tudományterületet)
- Küldő ország\* (az üres mező melletti ikonra kattintva válassza ki az állampolgársága szerinti országot)

#### 2. Továbblépéshez kattintson a Lépés befejezése gombra

#### 3. Egyéb adatok, Csatolandó okmányok, dokumentumok lépés

#### 3.1. Kitöltendő mezők:

- Nyári egyetem választása 1\* (az üres mező melletti ikonra kattintva válasszon nyári egyetemet)
- > Nyári egyetem választása 2
- > Nyári egyetem választása 3
- Kutatás/tanulmányok munkanyelve\*
- › Volt-e az utóbbi 3 évben ösztöndíjjal Magyarországon?\*

11

- > Jelenleg van-e folyamatban ösztöndíjpályázata?\*
- Ha igen, milyen szervezetnél?\*

#### 3.2. Feltöltendő dokumentumok:

- Motivációs levél\*
- > Nyelvtudás igazolása\*
- Orvosi igazolás\*
- > Oklevél/index-másolata\*
- Ajánlólevél 1\*
- Érdemjegyek (egyéb dokumentumokhoz)\*

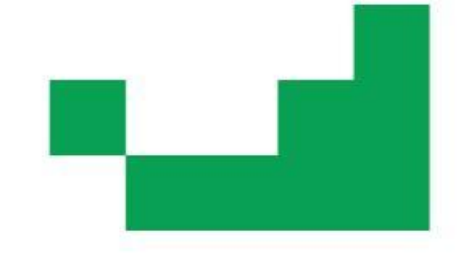

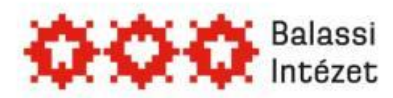

#### 3.3. MÖB adatlap elkészítése:

Az adatok és dokumentumok feltöltése után mentse el az oldalt, majd nyomja meg a **Behelyettesít** gombot. Az automatikusan kitöltött Adatlapot mentse el a saját gépére. A dokumentumot Internet Explorerrel vagy Microsoft Word-del lehet megnyitni. Nyomtassa ki az adatlapot, írja alá, s ezt az adatlapot tegye a nyomtatott pályázati anyaga elejére.

4. A pályázat elküldéséhez kattintson a **Lépés befejezése** gombra. Figyelem! A pályázat eltűnik a Tennivalóim listájából, a továbbiakban az Ön számára nem szerkeszthető. A pályázat sikeres elküldéséről a rendszer e-mailben értesíti a pályázót.

# Beszámoló

Az ösztöndíjat elnyert pályázókat ösztöndíjuk befejezése után – e-mailben – beszámoló benyújtására kérjük fel. A beszámolót szintén az online pályázati rendszerben kell megírni, majd a Lépés befejezése gombbal elküldeni.

A beszámoló benyújtására 30 nap áll az ösztöndíjas rendelkezésére. Amennyiben ez idő alatt nem küldi el beszámolóját, a rendszer a határidőt követően naponta figyelmeztető emailt küld számára. A beszámoló elmulasztása a további pályázati lehetőségekből való kizárást vonhatja maga után.

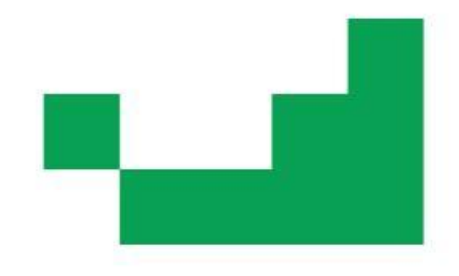